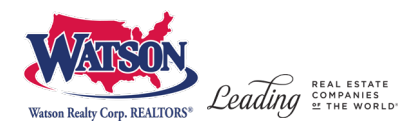

## How to Register for a Watson School of Real Estate Course

## 1. Make sure you are on the registration site: <a href="https://watsonschoolofrealestate.gosignmeup.com/">https://watsonschoolofrealestate.gosignmeup.com/</a>

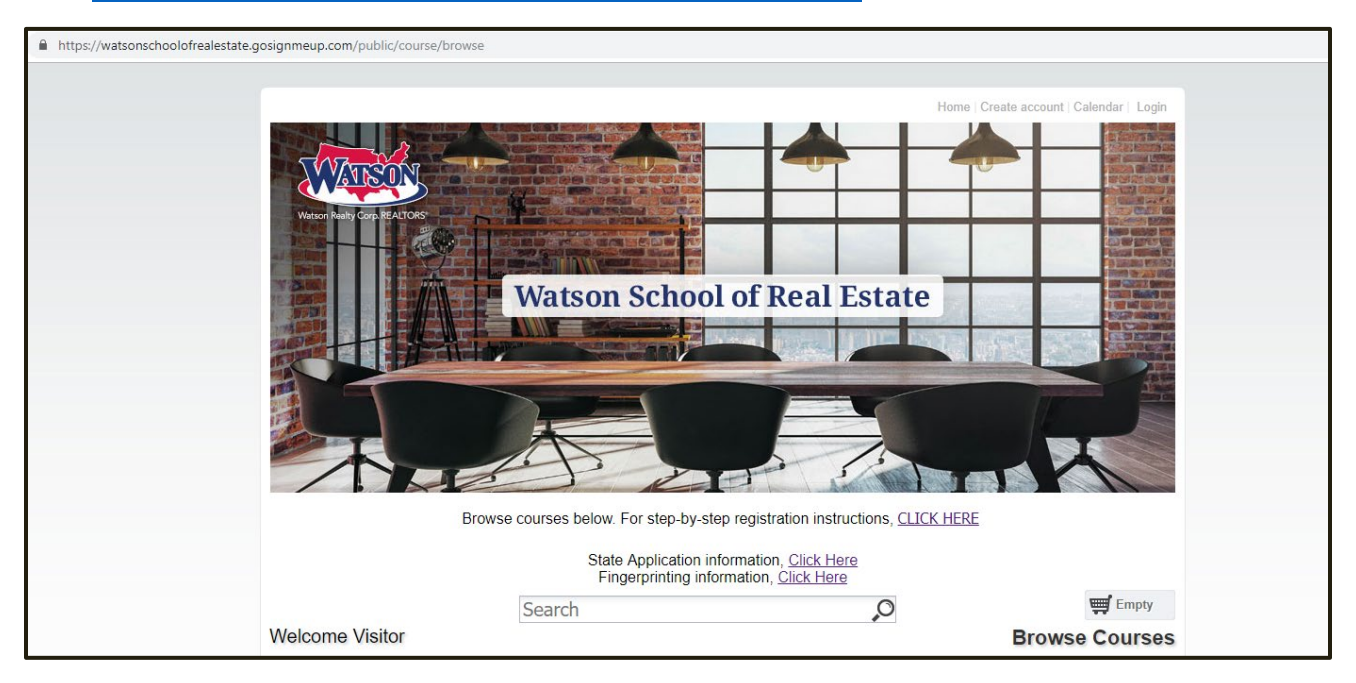

2. Now you will want to create an account. Or log in using your Username and Password if you have already created an account.

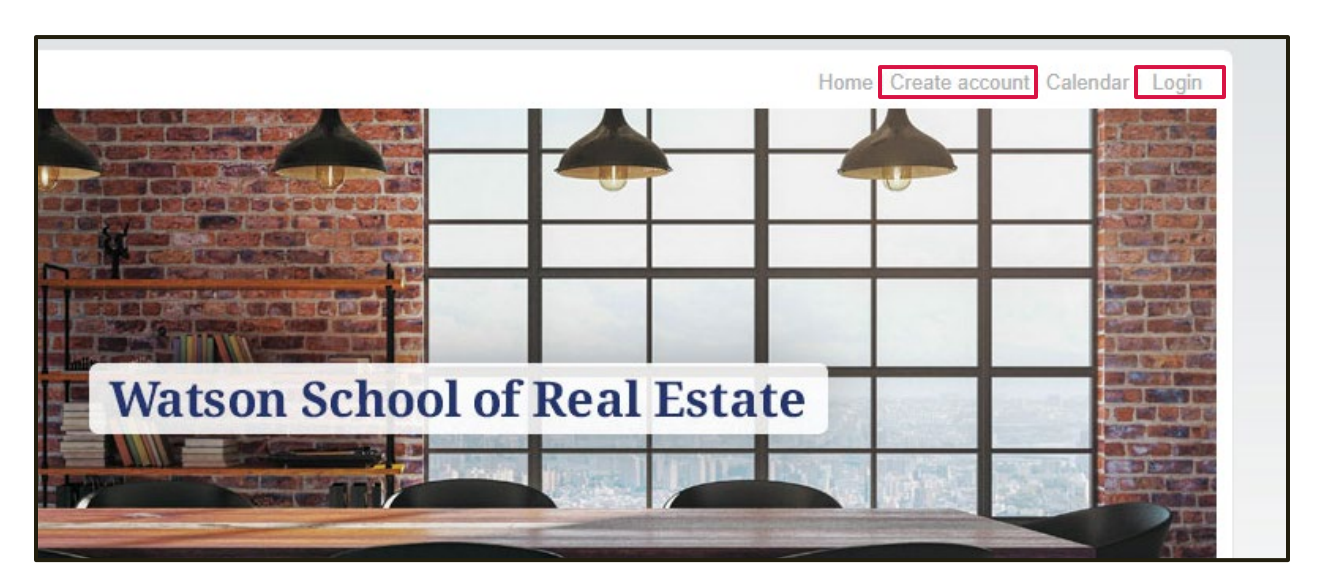

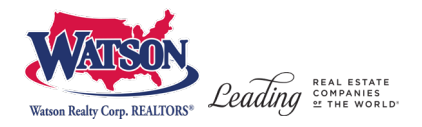

## 3. To create an account, fill in all the required information. Then click on "Agree and Create Account" to proceed.

| Welcome Visitor                                                                                                    |                           | User Registration |
|----------------------------------------------------------------------------------------------------|---------------------------|-------------------|
| Please enter information r                                                                                                    | required.                 |                   |
| Participant Information                                                                                                    | 1                         |                   |
| First Name *:<br>Last Name *:<br>Email Address *:<br>Confirm Email<br>Address *:<br>Username:<br>Password *:<br>Confirm Password *:<br>Address *:<br>City *:<br>State *:<br>Zip *: |                           |                   |
| Number :<br>How you found us :                                                                                                    | Select only from the list |                   |
| Registration Policy                                                                                                    |                           |                   |

- 4. On the home page there are two ways to search for courses.
  - a. The search bar will allow to search for specific courses
  - b. The categories on the left hand side of the page will allow to search by location or real estate course type

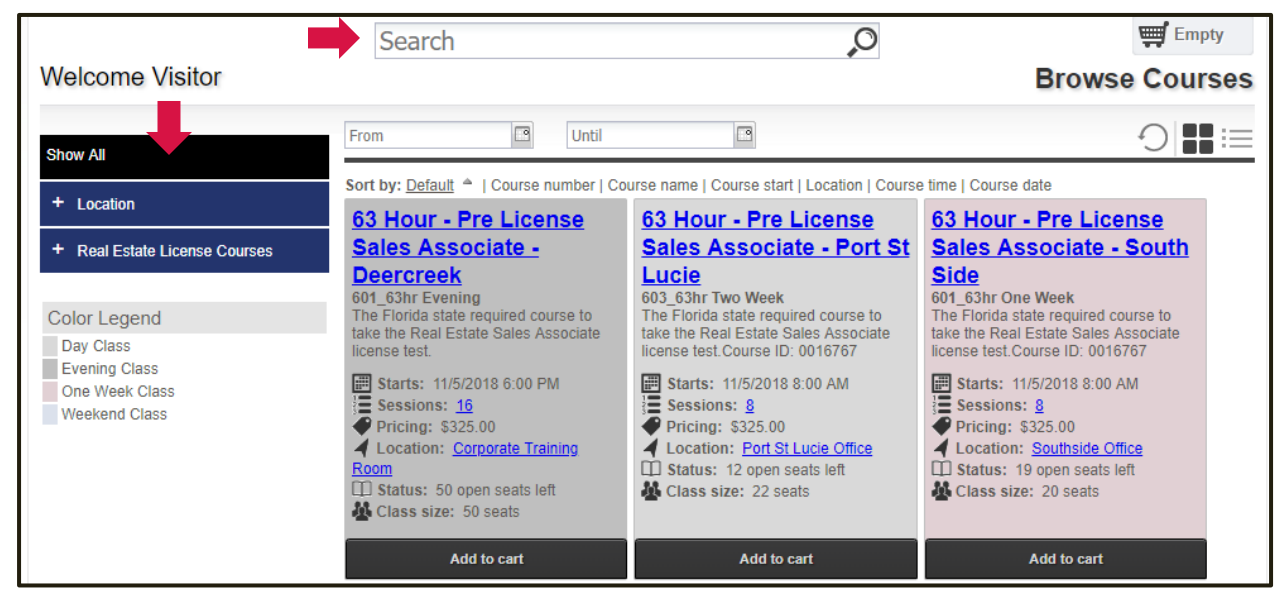

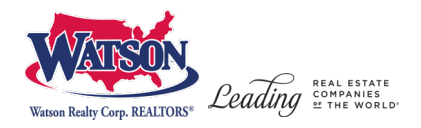

## 5. Once you find your course, you can add it straight to your cart by clicking "Add to cart". Or to see more information click on the Course name.

|                                 | Search                                                                                                    | ,O                                                                                                    | Empty                                                                                                    |
|---------------------------------|----------------------------------------------------------------------------------------------------|----------------------------------------------------------------------------------------------------|----------------------------------------------------------------------------------------------------|
| Welcome Visitor                 |                                                                                                    |                                                                                                    | Browse Courses                                                                                                    |
| Show All                        | From Dutil                                                                                                    | 3                                                                                                    | ≡: <b>#</b>  C                                                                                                    |
| + Location                      | Sort by: Default   I Course number   Co                                                                           | ourse name   Course start   Location   Course<br>63 Hour - Pre License                                                               | e time   Course date 63 Hour - Pre License                                                                                           |
| + Real Estate License Courses   | <u>Sales Associate -</u><br>Deercreek                                                                             | Sales Associate - Port St<br>Lucie                                                                                                   | Sales Associate - South                                                                                                    |
| Color Legend<br>Day Class       | 601_63hr Evening<br>The Florida state required course to<br>take the Real Estate Sales Associate<br>license test. | 603_63hr Two Week<br>The Florida state required course to<br>take the Real Estate Sales Associate<br>license test.Course ID: 0016767 | 601_63hr One Week<br>The Florida state required course to<br>take the Real Estate Sales Associate<br>license test.Course ID: 0016767 |
| One Week Class<br>Weekend Class | Starts: 11/5/2018 6:00 PM<br>Sessions: <u>16</u><br>Pricing: \$325.00                                             | ■ Starts: 11/5/2018 8:00 AM<br>■ Sessions: 8<br>● Pricing: \$325.00<br>■ Legation: Bat St Lucio Office                               |                                                                                                    |
|                                 | Room<br>Constant Son Status: 50 open seats left<br>Class size: 50 seats                                           | <ul> <li>Status: 12 open seats left</li> <li>Class size: 22 seats</li> </ul>                                                         | Class size: 20 seats                                                                                                    |
|                                 | Add to cart                                                                                                    | Add to cart                                                                                                    | Add to cart                                                                                                    |

6. This is the course information page; information about the class location, dates, instructors are found here. To add to your cart click the green button.

| The Florida state required course to take the Real Estate Sales Associate license test. |                                        |                                          |                   | Add to cart                                   |
|-----------------------------------------------------------------------------------------|----------------------------------------|------------------------------------------|-------------------|-----------------------------------------------|
|                                                                                         |                                        |                                          | Availability      |                                               |
|                                                                                         |                                        |                                          | Open<br>Wait List | 50 Open Seats Left<br>0 Wait Spaces Available |
| ontact                                                                                  | Dates and Times                        |                                          | <br>Pricing       |                                               |
| Delcina Allen<br>944-448-7465 Press 1                                                   | Starts: 11/5/2018 6:00 PM<br>Sessions: |                                          | \$325.00 -        |                                               |
| ocation                                                                                 | 11/5/2018                              | 6:00 PM - 10:00 PM                       |                   |                                               |
| Traphum uncu                                                                            | 11/8/2018                              | 6:00 PM - 10:00 PM                       |                   |                                               |
| Map Satellite                                                                           | 11/12/2018                             | 6:00 PM - 10:00 PM                       |                   |                                               |
| Ponte Vedra                                                                             | 11/14/2018                             | 6:00 PM - 10:00 PM<br>6:00 PM - 10:00 PM |                   |                                               |
|                                                                                         | 11/26/2018                             | 6:00 PM - 10:00 PM                       |                   |                                               |
| Sawgrass P                                                                              | 11/28/2018                             | 6:00 PM - 10:00 PM                       |                   |                                               |
| Orange Park (1) (9) +                                                                   | 11/29/2018                             | 6:00 PM - 10:00 PM<br>6:00 PM - 10:00 PM |                   |                                               |
| 23 Lakeside 98 (ATA) -                                                                  | 12/5/2018                              | 6:00 PM - 10:00 PM                       |                   |                                               |
| Google St John W Nocatee                                                                | 12/6/2018                              | 6:00 PM - 10:00 PM                       |                   |                                               |
| Concerns Turking Barry 7031 Decempion Child Rd                                          | 12/10/2018                             | 6:00 PM - 10:00 PM                       |                   |                                               |
| Jacksonville, FL 32256                                                                  | 12/12/2018                             | 6:00 PM - 10:00 PM                       |                   |                                               |
|                                                                                         | 12/13/2018                             | 6:00 PM - 10:00 PM                       |                   |                                               |
|                                                                                         | Registration closes: 11/6/2018         |                                          |                   |                                               |
|                                                                                         | Facilitator                            |                                          |                   |                                               |
|                                                                                         | ▼ Paul Tarleton                        |                                          |                   |                                               |
|                                                                                         |                                        |                                          |                   |                                               |

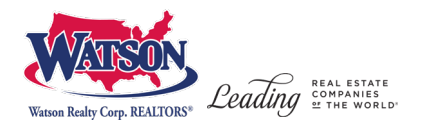

7. To checkout click on the cart icon or click the "Checkout" button on the course you have in your cart.

|                                                  | Search                                                                                        | ,O                                                                                                    | 👾 1 item                                                                                                    |
|--------------------------------------------------|-----------------------------------------------------------------------------------------------|----------------------------------------------------------------------------------------------------|----------------------------------------------------------------------------------------------------|
| Welcome Visitor                                  |                                                                                               |                                                                                                    | Browse Courses                                                                                                  |
| Show All                                         | From Dutil                                                                                    |                                                                                                    |                                                                                                    |
| + Location                                       | Sort by: Default                                                                              | urse name   Course start   Location   Course                                                                                                    | e time   Course date                                                                                            |
| + Real Estate License Courses                    | Sales Associate -<br>Deercreek                                                                | Sales Associate - Port<br>St Lucie                                                                                                    | Sales Associate - South<br>Side                                                                                 |
| Color Legend Day Class                           | The Florida state required course to<br>take the Real Estate Sales Associate<br>license test. | The Florida state required course to<br>take the Real Estate Sales Associate<br>license test.Course ID: 0016767                                                                                                    | The Florida state required course to<br>take the Real Estate Sales Associate<br>license test.Course ID: 0016767 |
| Evening Class<br>One Week Class<br>Weekend Class |                                                                                               | <ul> <li>➡ Starts: 11/5/2018 8:00 AM</li> <li>➡ Sessions: 8</li> <li>➡ Pricing: \$325.00</li> <li>➡ Location: Port St Lucie Office</li> <li>➡ Status: 11 open seats left</li> <li>➡ Class size: 22 seats</li> </ul> | <ul> <li></li></ul>                                                                                             |
|                                                  | Checkout                                                                                      | Add to cart                                                                                                    | Add to cart                                                                                                    |

8. Once you click checkout, you will be in the Review area. Here you can review all the items you have selected. If it is correct click "Proceed to Payment" to enroll in the course.

| og in/ Create Account<br>eview your current order    | Review                    | Payments |                                                                                                    | Receipt &<br>Confirmation                                                                                                    |                                                                      |                  |   |
|------------------------------------------------------|---------------------------|----------|----------------------------------------------------------------------------------------------------|----------------------------------------------------------------------------------------------------|----------------------------------------------------------------------|------------------|---|
| Course Name                                          |                           |          | Date(s)                                                                                                    | Time(s)                                                                                                    | Status                                                               | Price            |   |
| 601_63hr Evening<br>63 Hour - Pre License Sales Asso | xciate - Deercreek - 2562 |          | 11/5/2018<br>11/7/2018<br>11/7/2018<br>11/12/2018<br>11/14/2018<br>11/15/2018<br>11/26/2018<br>11/26/2018<br>12/3/2018<br>12/5/2018<br>12/5/2018<br>12/10/2018<br>12/10/2018<br>12/10/2018<br>12/10/2018<br>12/10/2018 | 6:00 PM         -         10:00 PM           6:00 PM         -         10:00 PM           6:00 PM         -         10:00 PM | Open: 50 Open Seats<br>Left<br>Wait List: 0 Wait<br>Spaces Available | \$325.00         | z |
|                                                      |                           |          |                                                                                                    |                                                                                                    | Sub-total:                                                           | \$325.00         |   |
|                                                      |                           |          |                                                                                                    |                                                                                                    | Discount:<br>Sales Tax:                                              | \$0.00<br>\$0.00 |   |
|                                                      |                           |          |                                                                                                    |                                                                                                    | Total:                                                               | \$325.00         |   |

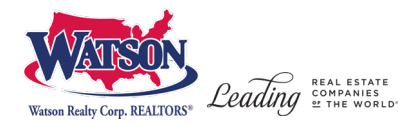

9. Click "Place Order Now" if the amount is correct and you are ready to pay by credit card.

| Log in/ Create Account                                         | Review   | 3<br>Payments | 4<br>Receipt &<br>Confirmation | ×                                                         |  |  |
|----------------------------------------------------------------|----------|---------------|--------------------------------|-----------------------------------------------------------|--|--|
| Payment Amount:                                                | \$325.00 |               |                                |                                                           |  |  |
| For Credit Card Payment, Click "Place Order Now".              |          |               |                                | VISA                                                      |  |  |
|                                                                |          |               |                                | You must press the button below to complete registration. |  |  |
| © 2018 Watson Realty Corp. All rights Reserved. • 800.257.5143 |          |               |                                |                                                           |  |  |

10. You are now registered! You will be taken to the order confirmation page where a receipt can be printed.

|                                                                                               | Thank you for e                 | enrolling!                                                                                                    |                                            |                                |  |  |  |
|-----------------------------------------------------------------------------------------------|---------------------------------|----------------------------------------------------------------------------------------------------|--------------------------------------------|--------------------------------|--|--|--|
| Order Receipt                                                                                 |                                 | Enrollment Details:                                                                                                    |                                            |                                |  |  |  |
|                                                                                               |                                 | te:<br>gistration number:<br>ername:                                                                                                    | 9/6/2<br>CJ7BS4DI1462<br>test@gosignmeup.c |                                |  |  |  |
| Participant Information:<br>Sample User<br>N/A<br>N/A, N/A, N/A<br>test@posignmeup.com<br>N/A |                                 |                                                                                                    |                                            |                                |  |  |  |
| Order Details                                                                                 |                                 |                                                                                                    |                                            |                                |  |  |  |
| Course name                                                                                   | Course#                         | Dates                                                                                                    | Status                                     | Price                          |  |  |  |
| 63 Hour - Pre License Sales Associate - Port St Lucie                                         | 603_63hr Wikend                 | 9/7/2016 6:00 PM - 10:00 PM<br>9/9/2018 8:00 AM - 5:00 PM<br>9/9/2018 8:00 AM - 5:00 PM<br>9/1/2016 8:00 PM - 10:00 PM<br>9/1/5/2018 8:00 AM - 5:00 PM<br>9/1/5/2018 8:00 AM - 5:00 PM<br>9/2/2018 8:00 AM - 5:00 PM<br>9/2/2018 8:00 AM - 5:00 PM<br>9/2/2018 8:00 AM - 5:00 PM<br>9/2/2018 8:00 AM - 5:00 PM | Enrolled                                   |                                |  |  |  |
|                                                                                               |                                 |                                                                                                    | Total:<br>Discount:<br>Total Amount Paid:  | \$325.00<br>\$0.00<br>\$325.00 |  |  |  |
|                                                                                               | Print Rece                      | ipt                                                                                                    | Total Amount Paid:                         | \$325.00                       |  |  |  |
| Continue Shopping for                                                                         | Courses                         | Back To User Hon                                                                                                    | ne                                         |                                |  |  |  |
| © 2018 W                                                                                      | atson Realty Corp. All rights R | Reserved. • 800.257.5143                                                                                                    |                                            |                                |  |  |  |

You will also receive a confirmation email